# MANUAL DE CONFIGURACIÓ DE LA SIGNATURA PERSONAL

EN EL CORREU ELECTRÒNIC

007-01-G-0005

Lleida, juny de 2013

El contingut d'aquest document és propietat de la Universitat de Lleida i no pot ser reproduït ni transmés total o parcialment a altres persones alienes de les incloses en la llista de distribució adjunta d'aquest document, sense autorització expresa de Universitat de Lleida

Còpia Nº: 1

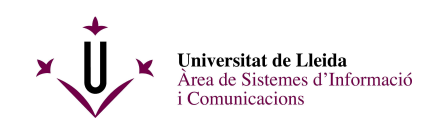

#### Full de control de la documentació

Títol

| MANUAL DE CONFIG                                    | GURACIÓ DE LA SIGNA | TURA PERSON    | AL EN EL CORREU ELECTRÒNIC |
|-----------------------------------------------------|---------------------|----------------|----------------------------|
| С                                                   | odi                 | Revisió        | Data                       |
| 007-01                                              | -G-0005             | V6             | 28 de juny de 2013         |
| Classificació                                       | Tipus de d          | locument       | Estat                      |
| Públic                                              | Document tècnic     |                | Esborrany                  |
| Restringit intern X                                 | Presentació         |                | Informe Final X            |
| Restringit client                                   | Proposta/ Informe   | )              |                            |
|                                                     | Altres: X           |                |                            |
| Nom d'arxiu                                         | 007-01-G-0005v6     | Manual configu | racio signatura e-mail     |
| Ruta localització                                   | Q:\Sistemes & Co    | municacions\Do | ocumentacio\Manuals        |
| Paraules clau                                       |                     |                |                            |
|                                                     | Resum o             | del contingut  |                            |
|                                                     |                     |                |                            |
|                                                     | Nom                 |                | Firma                      |
| Edició (STI)<br>(Responsable<br>actualització doc.) | Abel-Joel Agelet    |                |                            |
| Aprovat (ASIC)                                      | Abel-Joel Agelet    |                |                            |
| Aprovat (ASIC)                                      | Pilar Sánchez-Monge |                |                            |

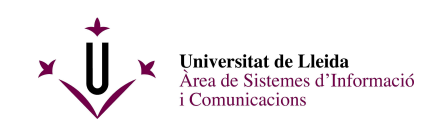

#### Full de control de la distribució

| Còpia | Nom                      | Càrrec | Organització |
|-------|--------------------------|--------|--------------|
| 1     | Personal UdL (PDI / PAS) | TOTS   | UdL          |
|       |                          |        |              |
|       |                          |        |              |
|       |                          |        |              |
|       |                          |        |              |
|       |                          |        |              |
|       |                          |        |              |
|       |                          |        |              |
|       |                          |        | ****         |
|       |                          |        |              |

# Full de registre de canvis

| Versió | Data        | Pàgines afectades | Notes i raons del canvi             |
|--------|-------------|-------------------|-------------------------------------|
| 1      | 28-nov-2012 | Totes             | El·laboració del document           |
| 2      | 29-nov-2012 | 6                 | S'inclou signatura en fitxer extern |
| 3      | 30-nov-2012 | 7, 8              | Correcció cut & paste               |
| 4      | 10-des-2012 | 4, 5, 7, 8        | Correcció "text" per "text"         |
| 5      | 27-jun-2013 | 5, 6, 7, 8 i 9    | Referència abreujada                |
| 6      | 28-jun-2013 | 6                 | Codi html                           |
|        |             |                   |                                     |
|        |             |                   |                                     |
|        |             |                   |                                     |
|        |             |                   |                                     |
|        |             |                   |                                     |

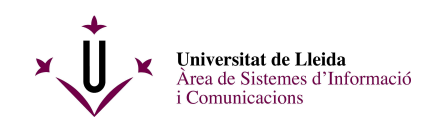

# Índex

| 1. | . OBJECTE                                                                                                    | 5      |
|----|----------------------------------------------------------------------------------------------------|--------|
| 2. | . ÀMBIT D'APLICACIÓ                                                                                                    | 5      |
| 3. | . TEXT QUE CAL INCORPORAR EN LA SIGNATURA                                                                                     | 5      |
|    | <ul><li>3.1. TEXT EXPLÍCIT EN EL PEU DEL CORREU ELECTRÒNIC</li><li>3.2. ADVERTIMENT AMB REFERÈNCIA A UNA PÀGINA WEB</li></ul> | 5<br>6 |
| 4. | . CONFIGURACIÓ PEL MOZILLA THUNDERBIRD                                                                                        | 7      |
| 5. | . CONFIGURACIÓ PEL CORREU VIA WEB                                                                                             | 9      |

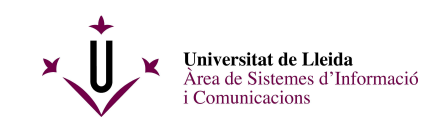

## 1. Objecte

Aquest manual és una guia d'usuari que indica les accions de configuració per a incorporar una signatura en el programari de correu electrònic.

La signatura és un text que, un cop definit, s'afegeix de forma automàtica als correus electrònics que s'envien. En aquesta guia s'inclou el text que cal que incorpori qualsevol correu electrònic generat des de la Universitat de Lleida.

## 2. Àmbit d'aplicació

Les accions de configuració són d'aplicació per:

- a) Eina de correu basada en el programari MOZILLA THUNDERBIRD
- b) Eina de correu basada en WEB (www.udl.cat)

#### 3. Text que cal incorporar en la signatura

A continuació es presenten dues opcions que són igual de vàlides.

### 3.1. Text explícit en el peu del correu electrònic

En aquesta opció s'incorpora el text íntegre com complement en la signatura del vostre correu electrònic. El text complet s'indica tot seguit.

AVÍS LEGAL

Aquest missatge pot contindre informació privada o confidencial, i s'adreça exclusivament a la persona destinatària. Si l'heu rebut per error, comuniqueu-nos-ho i destruïu-lo, i tingueu present que no teniu autorització per fer-ne cap ús.

#### AVISO LEGAL

Este mensaje puede contener información privada o confidencial, y va dirigido exclusivamente a la persona destinataria. Si lo ha recibido por error, comuníquenoslo y destrúyalo, y recuerde que en ningún caso tiene autorización para utilizarlo.

#### AVERTIMENT LEGAL

Aqueste messatge pòt conténer d'informacion privada o confidenciala, e s'adreça sonque a la persona

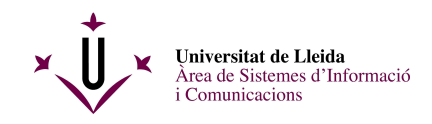

destinatària. Se l'avètz recebut per causa erronèa, vos demandam d'o nos far saber e de lo destrusir immediatament, e vos remembram qu'avètz pas cap d'autorizacion per l'utilizar per qué que siá.

#### LEGAL NOTICE

This message may contain private or confidential information, and is addressed exclusively to its intended recipient. If you have received it in error, please notify the sender and delete it. Please bear in mind that you are not authorized to use it for any purposes.

### 3.2. Advertiment amb referència a una pàgina web

En aquesta opció, s'incorpora un text més breu que té una referència a una pàgina web on es mostra l'explicació completa. El text que apareixerà a peu de la vostra signatura serà:

```
Avís legal/Aviso legal/Avertiment legal/Legal notice
```

La vostra signatura haurà de ser en format HTML, de forma que el text indicat inclourà una referència a una pàgina web que inclou el missatge complet.

Per a fer ús d'aquesta configuració, cal editar una signatura en format HTML, segons s'indica a continuació:

| <html></html>                                                     |
|-------------------------------------------------------------------|
| <body></body>                                                     |
| El text de la vostra signatura                                    |
| <a href="http://www.imatge.udl.cat/avis_legal_lopd.html">Avis</a> |
| legal/Aviso legal/Avertiment legal/Legal notice                   |
|                                                                   |
|                                                                   |

Aquest és el text que caldrà incorporar en l'apartat de signatura del vostre lector de correu.

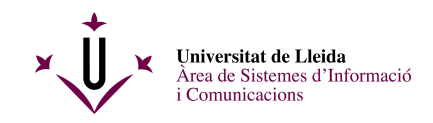

# 4. Configuració pel MOZILLA THUNDERBIRD

1. Arranqueu l'eina de correu electrònic fent doble *click* en l'icona corresponent i accedireu la pantalla principal.

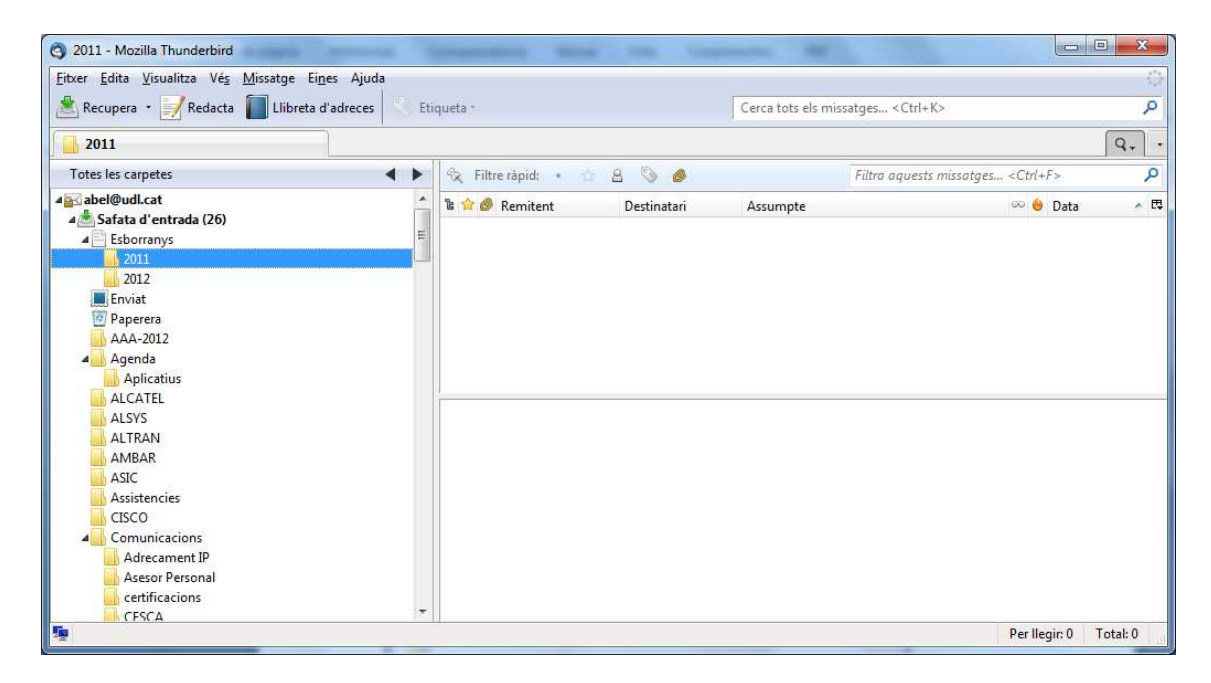

2. Seleccioneu l'opció "Paràmetres dels comptes" en el menú d'Eines, us apareixerà la següent pantalla:

| txer <u>E</u> dita <u>V</u> isualitza Vé <u>s</u> <u>M</u> issatge | Ei <u>n</u> es Ajuda         |                    |                              |                                            |    |
|--------------------------------------------------------------------|------------------------------|--------------------|------------------------------|--------------------------------------------|----|
| 🖞 Recupera 🔹 📝 Redacta 📗 Llibre                                    | Llibret <u>a</u> d'adreces   | Ctrl+Maj+B         | Cerca to                     | ts els missatges <ctrl+k></ctrl+k>         | _  |
| 2012                                                               | Fitxers <u>d</u> esats       | Ctrl+J             |                              |                                            | Q. |
| Totes les carpetes                                                 | Complements                  |                    | 8 8 0                        | Filtra aquests missatges <ctrl+f></ctrl+f> |    |
| abel@udl.cat                                                       | Gestor d <u>a</u> ctivitat   |                    | <ul> <li>Assumpte</li> </ul> | 🕫 🏟 Data                                   |    |
| 📥 Safata d'entrada (1)                                             | <u>Filtres de missatge</u>   |                    | Assumpte                     | - Duto                                     |    |
| Esborranys                                                         | Executa els filtges en la ca | irpeta             |                              |                                            |    |
| 2011                                                               | Executa els filtres en el m  | issatge            |                              |                                            |    |
| 2012                                                               | Executa els controls de br   | rossa a la carpeta |                              |                                            |    |
| Paperera                                                           | Suprimeix la brossa de la    | cameta             |                              |                                            |    |
| AAA-2012                                                           |                              | and and            |                              |                                            |    |
| 4 Agenda                                                           | Importa                      |                    |                              |                                            |    |
| Aplicatius                                                         | <u>C</u> onsola d'errors     |                    |                              |                                            |    |
| ALCATEL                                                            | Paràmetres dels comptes      | i                  |                              |                                            |    |
| ALSYS                                                              | Opcions                      |                    |                              |                                            |    |
|                                                                    |                              |                    |                              |                                            |    |
| ASIC                                                               |                              |                    |                              |                                            |    |
| Assistencies                                                       |                              |                    |                              |                                            |    |
| CISCO                                                              |                              |                    |                              |                                            |    |
| Comunicacions                                                      |                              |                    |                              |                                            |    |
| Adrecament IP                                                      |                              |                    |                              |                                            |    |
| Asesor Personal                                                    |                              |                    |                              |                                            |    |
| CESCA                                                              |                              |                    |                              |                                            |    |
| Dominis                                                            |                              |                    |                              |                                            |    |
| Factures                                                           |                              |                    |                              |                                            |    |
|                                                                    |                              |                    |                              |                                            |    |
|                                                                    |                              |                    |                              |                                            |    |

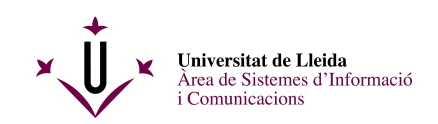

| 4 abel@udl.cat                                                                                                    | Paràmetres del compte - <abel@udl.cat></abel@udl.cat>                                                                                                    |
|----------------------------------------------------------------------------------------------------|----------------------------------------------------------------------------------------------------|
| Copies i carpetes<br>Cópies i carpetes<br>Redacció i adregament<br>Paràmetres del correu brossa<br>Sincronització i emmagatzematge<br>Confirmacions de recepció<br>Seguretat<br>«Carpetes locals<br>Paràmetres del correu brossa<br>Espai de disc<br>Servidor de sortida (SMTP) | Nom del compte:         Identitat         Cada compte pot tenir una identitat pròpia, que és la informació que els altres veun quan llegeixen els vostres missatges.         El yostre nom:         Adrega electrònica:         Adrega electrònica:         Qranització:         Tregt de la signatura:         Utilitza HTML (ex., <b>bold&lt;(br)</b> |
|                                                                                                    | Adjunța la signatura des d'un fitxer (text, HTML, o imatges)  Adjunța la meva targeta electrònica als missatges (vCard)  Edita la targeta electrònica  Adjunța la meva targeta electrònica des missatges (vCard)                                                                                                    |
| Accions del compte -                                                                                                    | Servidor de sortida (SMTP): abel - smtps.udl.cat (Per defecte)<br>Gestiona les identitats<br>D'acord Cancella                                                                                                    |

3. Observeu que hi ha dues possibilitats per incloure la signatura:

Podeu utilitzar l'espai específic per a incloure la vostra signatura, amb les vostres dades de contacte (si s'escau) i el text indicat (text íntegre o en format HTML). En aquest darrer supòsit haureu d'activar la casella (Utilitza HTML).

Si teniu configurada l'opció de signatura en un fitxer extern, cal que modifiqueu el seu contingut per tal d'incloure el text d'avís que s'indica, en la seva part final. En el requadre s'indica el nom i ubicació del fitxer.

Cal seleccionar <u>una de les dues opcions</u>, ja que no es poden utilitzar de forma simultània.

4. Podeu fer ús de l'opció de (*Copiar & Enganxar*) per a incloure el text de l'apartat 3.1 d'aquest document en el requadre indicat o en el fitxer que inclou la signatura. Per a finalitzar premeu *D'acord*.

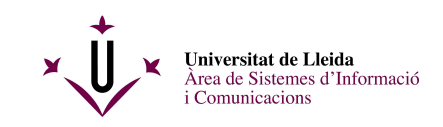

# 5. Configuració pel correu via WEB

1. Mitjançant un navegador, realitzeu una connexió a www.udl.cat

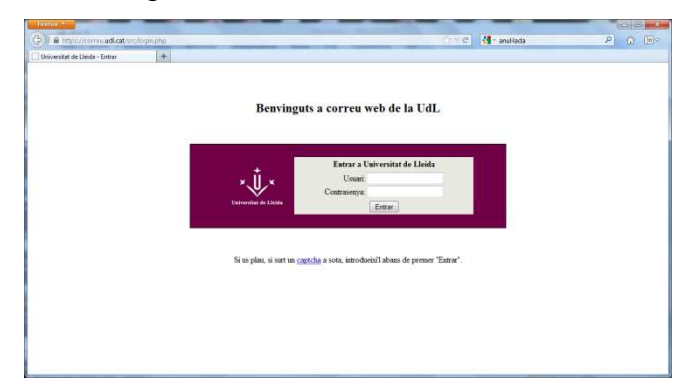

2. Introduiu el vostre usuari i el password. Tingueu en compte que si la connexió es realitza des de l'exterior de la UdL apareixerà un *CAPTCHA*.

|                      | c/webman.prop             |                      | TTTC - anullada | P                         |
|----------------------|---------------------------|----------------------|-----------------|---------------------------|
| eu udl.cat           | +                         |                      |                 |                           |
| Carpeta actual: 2012 |                           |                      |                 | Desconr                   |
| Reductar Address L   | Teletes obcious reacts of | 1103                 |                 |                           |
| Move Selected To:    |                           |                      |                 | Canviar els missafges sel |
| Bústia d'entrada     |                           | Moure Reetviat       |                 | Llegit No llegit El       |
| Vata enfectate       |                           |                      |                 |                           |
| AD                   | ю                         | ecented 🛎 Ausumpte 🖸 |                 |                           |
|                      |                           | AQUESTA CARPETA ES I | BUIDA           |                           |
| 1                    |                           |                      |                 |                           |
|                      |                           |                      |                 |                           |
|                      |                           |                      |                 |                           |
|                      |                           |                      |                 |                           |
|                      |                           |                      |                 |                           |
|                      |                           |                      |                 |                           |
|                      |                           |                      |                 |                           |
|                      |                           |                      |                 |                           |
|                      |                           |                      |                 |                           |
|                      |                           |                      |                 |                           |
|                      |                           |                      |                 |                           |
|                      |                           |                      |                 |                           |
|                      |                           |                      |                 |                           |
|                      |                           |                      |                 |                           |
|                      |                           |                      |                 |                           |
|                      |                           |                      |                 |                           |
|                      |                           |                      |                 |                           |

3. Seleccioneu l'apartat de Opcions.

| In consider the statement of the statement of the stateme |                                                                                                    | a la sa antraca                    | 1 III III       |
|----------------------------------------------------------------------------------------------------|----------------------------------------------------------------------------------------------------|------------------------------------|-----------------|
| Net volcat                                                                                                    |                                                                                                    |                                    | Desconnectar-se |
| Redactar Adreces Carpetes Opcions Cercar Auda                                                                                                    |                                                                                                    |                                    |                 |
|                                                                                                    | Opciona - Informació Personal                                                                                                    |                                    |                 |
| ±                                                                                                    | Opcions de nom i adreça                                                                                                    |                                    |                 |
| Nom complet:                                                                                                    |                                                                                                    |                                    |                 |
| E mail Address                                                                                                    |                                                                                                    |                                    |                 |
| Respondre a                                                                                                    |                                                                                                    |                                    |                 |
|                                                                                                    |                                                                                                    |                                    |                 |
| Signatura                                                                                                    |                                                                                                    |                                    |                 |
|                                                                                                    |                                                                                                    |                                    |                 |
|                                                                                                    |                                                                                                    |                                    |                 |
| Milliolog Medition 1                                                                                                    |                                                                                                    | al.                                |                 |
| Mütuples identitats (                                                                                                    | dició avançada didentitats (no té en compta els carvis                                                                                                    | lets fins ara en aquest formulari) |                 |
| Müttples identitats (                                                                                                    | ifició avançada didentitats (no té en compte els canvis :<br>Opcions de la zona horària                                                                                                    | lets fins ara en aquest formulari) |                 |
| Multiples identitats: (<br>La sena zona horària actual                                                                                                    | idicó avançada didentitats (no té en compta els canvis<br>Opcions de la zona horària<br>La mateixa del servidor +                                                                               | lets fins ara en aquest formulari) |                 |
| Múltiples identitais (<br>La seva zona horária actual                                                                                                    | dicci avançata distentiata (no té en compte els carvis )<br>Opcions de la zone horària<br>La mateixa del servidor •<br>Opcions en al text de cesonata                                           | lets fins ara en aquest formulan)  |                 |
| Múltiples identizars (<br>La seva zona horánia actual<br>Estil de leor do respontar                                                                                                    | dició avançada distentiata (no té en compta els carvis :<br>Opcions de la zona horària<br>La mateixa del servior •<br>Opcions en el text de resposta<br>Sense text •                            | lets fins ara en aquest formulari) |                 |
| Multiples identitars (<br>La serve cross hondia actual<br>Exit del troc danse proportar<br>fonci del toto darios per suport                                                                                                    | dició auncada distentaria (no té en compte els caves<br>Opcions de la zona horària<br>La mateixa del servidar · ·<br>Opcions en el tiext de resposta<br>Sense tozt · ·                          | hts fins ara en aquest formulan)   |                 |
| Multiplies dentaturs (<br>La seur spoie Nobele actual<br>Essi del test de responta<br>Incia de test dente per fruanzi<br>Pri da test dentes per fruanzi                                                                                                    | dico aurocada didentiatis (no té en compta els cares :<br>Opcions de la zona horària<br>La mateixa del servidir •<br>Opcions en el finet de resporta<br>Sense tost •                            | hets fins ana en aquest formulan)  |                 |
| Multiples identitate (<br>Le seus zoine hordes actual<br>Estat del text de responta<br>less de la text de responta<br>Pri de text define per Jacuar                                                                                                    | dició avergala distentaria (no la en compta ela caves:<br>Opcioses de la zone hostaria<br>La mateixa del servidor •<br>Opciose en el hext de resposta<br>Sense kot                              | den agust formúlan)                |                 |
| Milityleis skortstars (<br>La som provi hvelke aktual<br>Estri det hert der vergenza<br>Insci ald hert derfor per fraueri<br>Pri det hert derfor per fraueri                                                                                                    | dició aurgala didentizas (no bi en compta els cares):<br>Opciosos de la zona honkria<br>a mateira di envidor •<br>Opciosos en la texa de respons.<br>Sense hot •<br>Opciosos sobre la signatura | defina ars en aquest formulan)     |                 |

 Podeu incloure el text de l'apartat 3.1 en el requadre de "Signatura" (Copiar & Enganxar). Premeu Enviar. A través del correu via web NO s'accepta la possibilitat de text abreujat de l'apartat 3.2.